Voici les instructions pour installer « Archi la simu » (sur Windows 10, 64 bits.)

D'abord, voici où trouver les deux fichiers manquants : https://seafile.lirmm.fr/d/7f436a8a4d4243749037/.

• L'erreur 339 arrive lorsque le fichier grid32.ocx n'est pas dans le même répaertoir que l'exécutable

| Name               |                        |                   | Date mo          | dified       | Type         |                |
|--------------------|------------------------|-------------------|------------------|--------------|--------------|----------------|
| S. An              | chi_la_simu_V2.2.2.exe |                   | 08/05/20         | 10 17:15     | Application  |                |
| Gri                | d32.ecx                |                   | 12/01/19         | 96 01:00     | ActiveX con  | itro           |
| He                 | lo.txt                 |                   | 17/04/2010 16-59 |              |              | Fichier source |
| 100                | ADAME to t             |                   | 17/04/20         | 10 17 12     | Echiertown   |                |
|                    |                        |                   | 11/04/25         | Protect Sour | Prohe Decore |                |
| in un              | institutionalit        |                   | 11/01/26         | Probe Docu   | Probe Docume |                |
| 18 <sup>4</sup> un | ins000.exe             |                   | 17/01/20         | 122 10:20    | Application  |                |
| ts Pile            | Gestionnair            | ecture de calcula | ×                | Î            | ×            |                |
|                    | Conternu               | Pointeur          |                  |              |              |                |
| 30                 | Control                | 1.04160           |                  |              |              |                |
| 29                 |                        |                   |                  | 80 L         |              |                |
| 28                 |                        |                   |                  | 95           |              |                |
| 27                 |                        |                   |                  |              |              |                |
| 26                 | -                      |                   |                  |              |              |                |
| 25                 |                        |                   |                  |              |              |                |
| 22                 |                        |                   |                  |              |              |                |
| 22                 |                        |                   |                  |              |              |                |
| 21                 |                        |                   |                  |              |              |                |
| 20                 |                        |                   |                  |              |              |                |
| 19                 | 1                      |                   |                  |              |              |                |
| 18                 |                        |                   |                  |              |              |                |
| 17                 | 1                      |                   |                  |              |              |                |
|                    |                        |                   |                  |              |              |                |
| 16                 |                        |                   | ~                |              |              |                |

- Pour installer le fichier .dll
  - Il faut copie le fichier « MSSTDFMT.DLL » dans « « C:\Windows\SysWOW64 » (ou dans « C:\Windows\System32 » pour les OS 32bit).
  - Puis démarrer un terminal admin (Windows+X puis 'A')
  - Puis exécuter la commande :
    - "regsvr32.exe C:\Windows\SysWOW64\MSSTDFMT.DLL"

| regsvr32.exe | C:\W1 | RegSvr32  |                                                                     | × |
|--------------|-------|-----------|---------------------------------------------------------------------|---|
| regsvr32.exe | C:/Wi | 1         | DIIRegisterServer in C:\Windows\SysWOW64\MSSTDFMT.DLL<br>succeeded. |   |
|              |       |           | ОК                                                                  |   |
| regsvr32.exe | C:\WI | ndows\Sys | WOW64\MSSTDFMT.DLL                                                  |   |